無線 LAN(eduroam)接続設定 - Chromebook

1. 右下のタスクバーの Wi-Fi アイコンをクリックします。

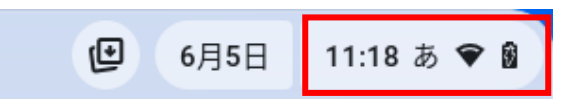

2. Wi-Fi アイコン右の「>」アイコンをクリックします。

| Ŷå ț                    | ) | ■<br>スクリーン<br>キャプチャ | ○<br>通知を一時<br>的にミュ |
|-------------------------|---|---------------------|--------------------|
| <b>Bluetooth</b><br>オフ  | > | S ■面を <sup>2</sup>  | ++ZF >             |
| ■ <sup>キーボード</sup><br>あ | > |                     |                    |
| •                       |   |                     | ×                  |
| ۲                       |   |                     | Ø >                |
| <b>U &gt;</b> اف        |   | 97% - あと 0:03       | re 😢               |

3. 「eduroam」をクリックします。

| <       | ネットワーク   | 0 🕸 |
|---------|----------|-----|
| ♥ Wi-Fi |          |     |
| 既知のネット  | ・ワーク     |     |
| る。接続済   | <b>д</b> |     |
| 不明なネット  | ワーク      |     |
|         |          |     |
| 🖌 eduro | am       |     |
| Ŷ.      |          |     |

4. 「EAP 方式」・「EAP フェーズ 2 認証」・「サーバーの CA 証明書」を下図のとおり設定 します。

| Wi-Fi ネットワークへの接続                                                  |   |
|-------------------------------------------------------------------|---|
| SSID                                                              |   |
| eduroam                                                           |   |
| セキュリティ                                                            |   |
| EAP                                                               | ~ |
| EAP方式                                                             |   |
| PEAP                                                              |   |
| EAP フェーズ 2 認証                                                     |   |
| MSCHAPv2                                                          | • |
| サーバーの CA 証明書                                                      |   |
| 既定                                                                | • |
| #80<br>EAP 方式: PEAP<br>EAP フェーズ 2 認証: MSCHAPV2<br>サーバーの CA 証明書:規定 |   |

5. 「ドメイン サフィックス マッチ」・「ID」・「パスワード」を下図のとおり設定しま す。その他の項目は空欄のままにしてください。

| ドメインサフィック        | スマッチ           |                   |
|------------------|----------------|-------------------|
| federated-id.edu | uroam.jp       |                   |
| ID               |                |                   |
|                  | f.eduroam.jp   |                   |
| パスワード            |                |                   |
|                  |                | 0                 |
| 医名 ID            | ,              |                   |
|                  |                |                   |
| * * * * 1 -      |                |                   |
| ・メインサフ           | イックスマッチ:federa | ated-id.eduroam.j |
| - eduroam        | n 用了カワントの ID   |                   |
|                  |                |                   |

6. 「接続」をクリックします。

| Wi-Fi ネットワークへの打         | 妾続              |
|-------------------------|-----------------|
| ドメイン サフィックス マッチ         |                 |
| federated-id.eduroam.jp |                 |
| ID                      |                 |
| .eduroam                | ı.jp            |
| パスワード                   |                 |
|                         |                 |
| 匿名 ID                   |                 |
|                         |                 |
| ID とパフロードを保存する          |                 |
| ID CARD I CIMITYO       |                 |
| このデバイスの他のユーザーにこの        | Dネットワークの使用を許可する |
|                         |                 |

7. ネットワークへの接続が確認できれば完了です。

| � <mark>a</mark> eduroar | <sup>m</sup> >   | <ul> <li>■</li> <li>スクリーン</li> <li>通知を一時</li> <li>約にミュ</li> </ul> |
|--------------------------|------------------|-------------------------------------------------------------------|
| 米 Bluetoo<br>オフ          | <sup>ith</sup> > | ▶ 画面をキャスト >                                                       |
| キーボー<br>JA               | - <sup>×</sup> > |                                                                   |
| •                        |                  | <b>b</b> >                                                        |
| ۲                        |                  | <b>@</b> >                                                        |
| <u>ሆ</u> 🕫               | グアウト             | 99% - あと 0:01 で 🚯                                                 |